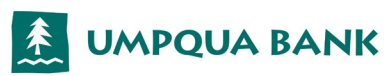

| How to Provision a Commercial Card Using: |         |                                                                                          |
|-------------------------------------------|---------|------------------------------------------------------------------------------------------|
| Apple Pay™ on an iPhone                   | 1.      | Open Settings and touch Wallet & Apple Pay™.                                             |
|                                           | 2.      | Tap Add Credit Card.                                                                     |
|                                           | 3.      | Scan the card or enter the details manually.                                             |
|                                           | 4.      | Enter the correct security code in the Card Details section.                             |
|                                           | 5.      | Accept the Terms and Conditions                                                          |
| Apple Pay™ on an Apple                    | 1.      | Open Apple Watch app on iPhone and go to the My Watch tab.                               |
| Watch                                     | 2.      | Tap <b>Wallet and Apple Pay™.</b>                                                        |
|                                           | 3.      | Tap Add Credit Card. Enter the card details and security code. Accept Terms and          |
|                                           |         | Conditions.                                                                              |
| Apple Pay <sup>™</sup> on a Mac with      | 1.      | On your Mac model with Touch ID, navigate to <b>System Preferences</b> .                 |
| rouch iD                                  | 2.      | Tap on Wallet & Apple Pay™.                                                              |
| Samaung Day                               | 3.      | Tap Add Card. Enter the card details and security code. Accept Terms and Conditions.     |
| Samsung Pay                               | 1.      | From the device's home screen, touch <b>Apps</b> .                                       |
|                                           | Ζ.      | Touch Samsung Pay.                                                                       |
|                                           | 3       | a. If the app is not already installed, download from Google Play.                       |
|                                           | о.<br>Д | Align your card inside the frame to automatically detect the card number and expiration  |
|                                           | т.      | date.                                                                                    |
|                                           |         | a. Touch Enter card manually if your device cannot detect the card information.          |
|                                           | 5.      | Enter the remaining information and touch <b>NEXT</b> .                                  |
|                                           | 6.      | If requested, enter your billing address and touch SAVE.                                 |
|                                           | 7.      | Review the terms and conditions for accuracy, and then touch AGREE TO ALL.               |
|                                           | 8.      | You may be prompted to call the call center.                                             |
|                                           | 9.      | Touch <b>DONE</b> to complete the process.                                               |
|                                           | 10.     | After your card is added to Samsung Pay, it will be verified by the payment card network |
|                                           |         | (i.e., Visa) and Umpqua Bank. On average, verification will take approximately 5 to 10   |
|                                           |         | minutes. During that time, you will be unable to use your card in Samsung Pay.           |
| Google Pay ***                            | 1.<br>2 | Download the Google Pay app                                                              |
|                                           | ۷.      | i Snap a photo                                                                           |
|                                           |         | ii. Tap Screen: A checkmark will appear when it has been added.                          |
|                                           |         | ······································                                                   |
|                                           |         |                                                                                          |
|                                           |         |                                                                                          |
|                                           |         |                                                                                          |
|                                           |         | Line up card with frame                                                                  |
|                                           |         |                                                                                          |
|                                           |         |                                                                                          |
|                                           |         |                                                                                          |
|                                           |         |                                                                                          |
|                                           |         |                                                                                          |
|                                           |         |                                                                                          |
|                                           |         | Enter detable manually                                                                   |
|                                           |         | 4 0 0 4 0 0                                                                              |
|                                           |         |                                                                                          |
|                                           |         |                                                                                          |
|                                           |         | Card Provisioning Tap Screen Checkmark                                                   |
|                                           |         |                                                                                          |

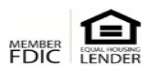